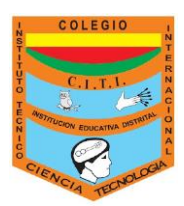

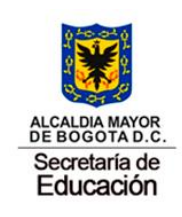

## **GUIA DE TRABAJO EN CASA**

| MATERIA: | Biología<br>y<br>Química | CURSOS:               | 801, 802 y 803        | Tiempo:               | Dos semanas |
|----------|--------------------------|-----------------------|-----------------------|-----------------------|-------------|
| DOCENTE: | Viviana                  | Email de<br>contacto: | vmgarciar@unal.edu.co | WhatsApp de contacto: | 3054042240  |

## Objetivo:

 ✓ Desarrollar cursos virtuales de biología y química en la plataforma virtual khan Academy.

Apreciado estudiante; la plataforma Khan Academy, ofrece cursos de aprendizaje, con ejercicios prácticos y videos explicativos, es una herramienta muy útil para tu aprendizaje. A continuación se describen las instrucciones del trabajo que debes desarrollar:

- 1. Ingresar a la página WEB: <u>https://es.khanacademy.org/login</u>
- Crear una cuenta con el nombre del estudiante. (Aclaración: es el mismo de biología, química y matemáticas)
- **3.** Para el curso de química, ir al menú de CIENCIA, seleccionar el curso de química. Se debe desarrollar todo el primer curso sobre: **ÁTOMOS IONES Y COMPUESTOS.**
- **4.** Para el curso de biología, ir al menú de CIENCIA, seleccionar el curso de biología. Se debe desarrollar todo el primer curso: **¡Bienvenido a la Biología!**
- 5. Este es el punto más importante; la plataforma educativa Khanacademy, guarda el avance de cada estudiante y genera un puntaje, en los cursos de biología y química se llaman puntos de energía. Cuando el estudiante complete los cursos, debe enviar un email a: <u>vmgarciar@unal.edu.co</u>, en el mensaje se debe escribir nombres y apellidos completos, el usuario con el que ingresa a khan Academy y la contraseña del estudiante. La docente ingresará a la plataforma con el usuario del estudiante y verificará que los cursos estén desarrollados y los puntos de energía que se lograron.

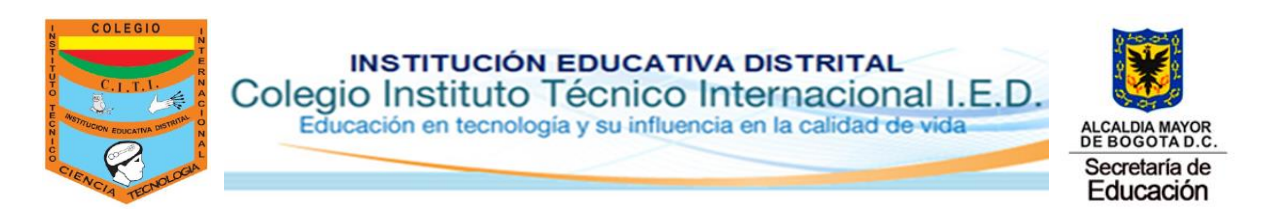

## ACLARACIONES

Se deben ver y escuchar los videos completos en el tiempo que duren, si no se ve completo o solo se abre el video y no el sonido, khan academy no sumara puntos de energía.

| ← → C 🌲 es.khanacademy.org,  | /profile/vmgarciar/courses                               |                                                |                                       | \$ <del>\$</del> |  |
|------------------------------|----------------------------------------------------------|------------------------------------------------|---------------------------------------|------------------|--|
| Cursos 🔻 🛛 Buscar            | Q                                                        | 😚 Khan Academy                                 |                                       | vmgarciar        |  |
| vmgar<br>@vmgarciar          | r <b>Ciar</b><br>- Agrega <u>tu información personal</u> | X.                                             | <b>1 15,591 0</b> 0 <b>0</b> 0        | Edita tu perfil  |  |
| MIS COSAS                    | Mis curso                                                | <b>)S</b><br>Ver todos (29)                    | Editar cursos                         |                  |  |
| Misiones                     | Introduc                                                 | ción a la biología                             | energía que lleva cada<br>estudiante. |                  |  |
| Avance<br>Habilidades de las | La quími<br>misiones Agua, ác                            | ca de la vida<br>idos y bases <b>Continuar</b> | Agrega otro curso                     |                  |  |

Una vez se ingresa a la plataforma, se da clic en cursos, luego en biología, luego en introducción a la biología. Ahí se ven las lecciones que el estudiante ha cursado en color azul, si no las ha visto esta sin color.

| scar Q                                                 | 😵 Khan Academy                                                                  | vmgarciar                                                                                                    |
|--------------------------------------------------------|---------------------------------------------------------------------------------|----------------------------------------------------------------------------------------------------|
| cción a la b                                           | iología                                                                         |                                                                                                    |
| Lecciones                                              | :Bienvenido a la biologíal                                                      |                                                                                                    |
| Bienvenido a la biología!<br>La ciencia de la biología | Aprende<br>Prepárate para estudiar biología<br>Prepárate para estudiar biología | rer esta marca de<br>en cada lección, y toda la<br>:ul.                                                                                                    |
| B                                                      | e <b>cciones</b><br>Sienvenido a la biología!<br>a ciencia de la biología       | a ciencia de la biología<br>Bienvenido a la biología!<br>a ciencia de la biología<br>Cuando se termi<br>curso, se debe v<br>verificación (°)<br>Inea de color az<br>Cuando se termi<br>curso, se debe v<br>verificación (°)<br>Inea de color az<br>¿Qué es la vida? |